# How to Make a Payment Online

If you need assistance or have any questions, please contact the Office of High School Partnerships at 914-606-6800 or 914-606-7253. We speak Spanish/Hablamos español.

Go to the *My*WCC Portal – <u>HTTPS://MYWCC.SUNYWCC.EDU</u> and click on the SignIn or Activate New Account

| ✓ Welcome to MyWCC             |  |  |
|--------------------------------|--|--|
| SignIn or Activate New Account |  |  |
| -                              |  |  |

Enter your **"User ID**" included in the registration email sent to you by <u>HSpartner@sunywcc.edu</u> and click on the **Activate My User ID** 

|                                  | Signon or Activate New Account                  |
|----------------------------------|-------------------------------------------------|
| Signon or Activate New Account × |                                                 |
| User ID WCC User ID              | Welcome to Westchester Community College        |
| ,                                | Continue to Activate your WCC Student ID        |
| Continue                         | Set your account password                       |
|                                  | <ul> <li>Set your security questions</li> </ul> |
| Forgot my ID                     | Provision your WCC Student Email account        |
|                                  | Activate My User ID                             |

Select two security questions and create your password.

Activate My Account

| User ID:                                      |                                                                                         |                             |
|-----------------------------------------------|-----------------------------------------------------------------------------------------|-----------------------------|
| Name:                                         |                                                                                         |                             |
| In case you lose y<br>which can be use        | your password, please select two security question<br>d later to confirm your identity. | ns and provide their answer |
| Question 1:                                   | select a question                                                                       | ~                           |
| Answer 1:                                     |                                                                                         |                             |
| Question 2:                                   | select a question                                                                       | ~                           |
| Answer 2:                                     |                                                                                         |                             |
| Enter your passw<br>Click <u>here</u> for the | ord and type it again to confirm it.<br>password policy.                                |                             |
| Password:                                     |                                                                                         |                             |
|                                               |                                                                                         |                             |

Once you've successfully logged in with your User ID and Password, please click on the **<u>Student Self Service Center</u>** tile and you will see the following tiles:

\*For the survey questions, feel free to scroll down to opt out.

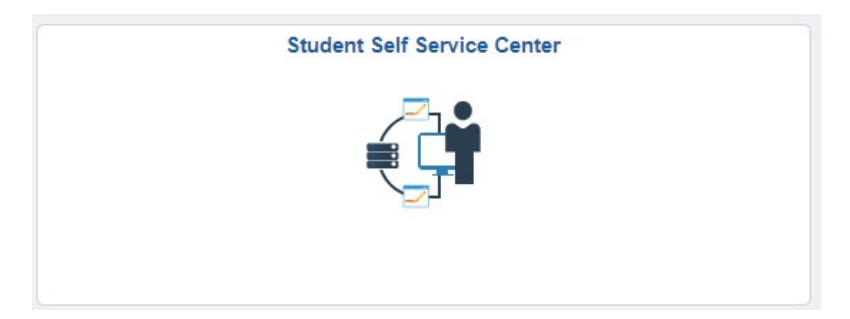

### Click FINANCIAL ACCOUNT

|                   | ✓ Student Homepage      |                 |
|-------------------|-------------------------|-----------------|
| College Scheduler | Using College Scheduler | View My Classes |
| Academic Records  | Financial Account       | Financial Aid   |

#### Click on MAKE A PAYMENT

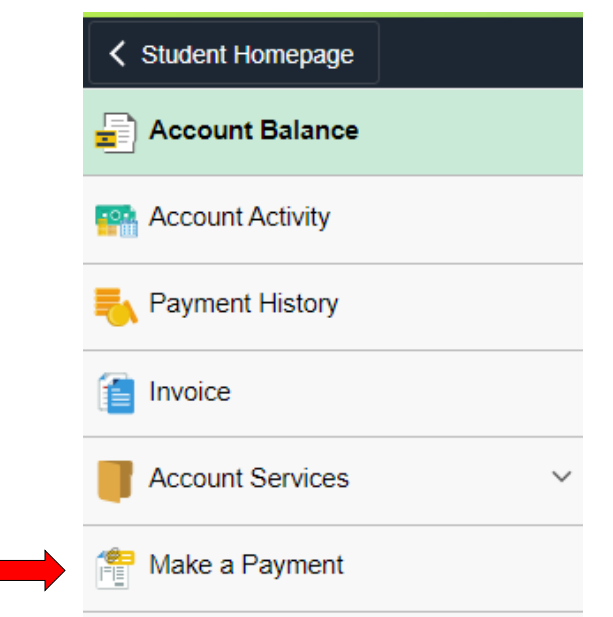

## Enter your WCC Email address and your password

\* Your college email address is your MyWCC user ID with the ending @my.sunywcc.edu after it. \*Your email password is the same as your MyWCC password.

|                       |   | <b>WESTCHESTER</b><br>COMMUNITY<br>COLLEGE |
|-----------------------|---|--------------------------------------------|
|                       |   |                                            |
|                       |   |                                            |
| Pick an account       |   |                                            |
| @my.sunywcc.edu       | : |                                            |
| + Use another account |   |                                            |
|                       |   |                                            |

\*After logging in with your WCC email address, you will be prompted to enter a phone number and email for authentication.

#### Click on Make Payment

| SUNY<br>WESTCHESTER<br>COMMUNITY<br>COLLEGE | ent Help •              |        |                              |               |         |          |
|---------------------------------------------|-------------------------|--------|------------------------------|---------------|---------|----------|
|                                             | Account Payment         |        |                              |               |         |          |
|                                             | Amount                  | Method | Confirmation                 |               | Receipt |          |
|                                             | Payment Date: 4/1/25    |        |                              |               |         |          |
|                                             | Select Payment Option   |        |                              |               |         |          |
|                                             | Current Account Balance |        | Future Amount Due     \$0.00 |               |         |          |
|                                             |                         |        |                              | Payment Total |         | \$0.00   |
|                                             |                         |        |                              |               |         | Continue |